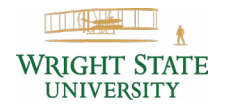

## **ONLINE BOOKSTORE**

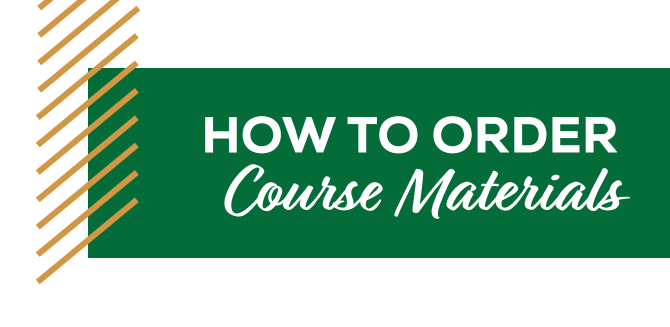

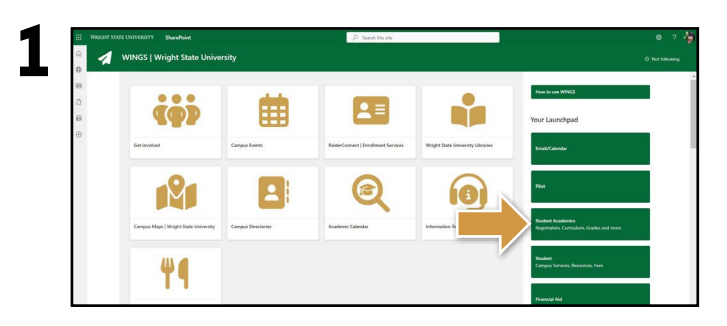

Log into your WINGS portal and navigate to Student Academics.

| Student + Student Profil                                                                                                    | le                                     |                                                                                                    |                                                                                                    |                          |          |             |                             |                  |
|----------------------------------------------------------------------------------------------------|----------------------------------------|----------------------------------------------------------------------------------------------------|----------------------------------------------------------------------------------------------------|--------------------------|----------|-------------|-----------------------------|------------------|
| Student Profile -                                                                                                    |                                        | 10                                                                                                    |                                                                                                    |                          |          |             |                             |                  |
| Summer 2024 Current Sum                                                                                                    |                                        | Standing: Good Standing, as of Fail 2023                                                                                                    | Overall Ho                                                                                                    | urs: 24 Overall GP       | A: 3.000 |             | Reg                         | stration Notices |
|                                                                                                    |                                        | International Property lines                                                                                                    | CURRICULUM, HOURS & GPA                                                                                        |                          |          |             |                             |                  |
| TIMET .                                                                                                    | ETTA E                                 | Not Hispanic or Latino                                                                                                    | Primary Secondary                                                                                              | Hours & GPA              |          |             |                             |                  |
| WRIGHT STATE                                                                                                    | CRIDAN                                 | 705                                                                                                    | Decree                                                                                                    | Enchairy of Gran         |          |             |                             |                  |
| CSUVERDITY                                                                                                    | Citizenship:                           | Claren                                                                                                    | Stady Path:                                                                                                    | Not Provided             |          |             |                             |                  |
| Annual Transmission                                                                                                    | Emergency Contact:<br>Emergency Phone: | Net Provideo<br>Net Droublert                                                                                                    | Level                                                                                                    | Undergraduate            |          |             |                             |                  |
|                                                                                                    |                                        |                                                                                                    | Colway                                                                                                    |                          |          |             |                             |                  |
| Canteulum and Courses                                                                                                    | General Information                    |                                                                                                    | Major:                                                                                                    |                          |          |             |                             |                  |
| And a state of the state of the | Level                                  | Undergraduate                                                                                                    | Department<br>Concentration                                                                                    | Not Provided             |          |             |                             |                  |
| Phor Education and Testing                                                                                                    | Class                                  | Prestrian                                                                                                    | Minor:                                                                                                    | Not Provided             |          |             |                             |                  |
| a statement i bein                                                                                                    | Studient Tuner                         | Continuing                                                                                                    | Concentration:                                                                                                 | Not Provided             |          |             |                             |                  |
|                                                                                                    | Residency:                             | Resident                                                                                                    | Admit Type:<br>Admit Term                                                                                      | US Preshman<br>Ewil 2021 |          |             |                             |                  |
| Course Registration                                                                                                    | Campus<br>Rest Term Attended           | Day106                                                                                                    | Catalog Term:                                                                                                  | Summer 2224              |          |             |                             |                  |
| the second second                                                                                                    | Matriculated Term:                     | Not Provided                                                                                                    |                                                                                                    |                          |          |             |                             |                  |
| Degree Audit (uAchieve)                                                                                                    | Last Terre Attended.                   | Fat 2023<br>Not Provided - Not Provided                                                                                                    | RESISTERED COURSES                                                                                             |                          |          |             |                             |                  |
| Enrolment Verification                                                                                                    | Graduation Information                 |                                                                                                    | Course Title                                                                                                   | Details                  | CRN      | Hears       | Registration Status         | instructor       |
| Major Minor Change                                                                                                    | Contraction Appropriate                | all all all all all all all all all all                                                                                                    | Introduction to Parchology                                                                                     | PSY 1010 C90             | -        | 4           | "Web Registered"            | Name and Address |
| Order Books                                                                                                    | timary / Academic Advisor              | Contraction of Contraction of Contra | Introduction to Psychology Labor                                                                               | P8Y 1010L                |          | 0           | "Tieb Repistered"           | -                |
| Proxy Management                                                                                                    | -                                      |                                                                                                    | Total Moura I. Revindened Moura-                                                                               | C. J. Balling Moury      | 4.1.2011 | ANUT: O I M | tin Manufat ()   Marchinese | - 34             |
| Request Official Transcript                                                                                                    |                                        |                                                                                                    | and a part of the second second second second second second second second second second second second second s |                          |          |             |                             |                  |
|                                                                                                    |                                        |                                                                                                    |                                                                                                    |                          |          |             |                             |                  |

Pick the appropriate term and select the order books link.

| Search Go                                                                   |                                         |  |
|-----------------------------------------------------------------------------|-----------------------------------------|--|
|                                                                             |                                         |  |
| Select "Order Books" to order your                                          | pooks online for the following classes. |  |
| CRN Class                                                                   |                                         |  |
| 86635 DEV 0600 83 - Found for Stat Con                                      | mpts .                                  |  |
| 22851 MBA 5400 90 - Survey of Law<br>92359 MBA 7603 90 - Marketing Strategy |                                         |  |
| 83989 MBA 7600 91 - Marketing Strategy                                      |                                         |  |
| 96634 STT 1600 83 - Str scal Concepts                                       |                                         |  |
| 77217 TH 2140 W01 fire Western C                                            | ature                                   |  |
| Sealer TH 2140 W                                                            | re                                      |  |
| Order Books                                                                 |                                         |  |
| This will open a m                                                          | uudkstore site.                         |  |
| RELEASE: 8.3LP                                                              |                                         |  |
| 0 2022 Ellucion Company L.P. and its                                        | affiliatos.                             |  |
|                                                                             |                                         |  |
|                                                                             |                                         |  |
|                                                                             |                                         |  |
|                                                                             |                                         |  |
|                                                                             |                                         |  |
|                                                                             |                                         |  |

Courses you have enrolled in will automatically populate. At the bottom of the page, select **Order Books** to view your required materials for that term.

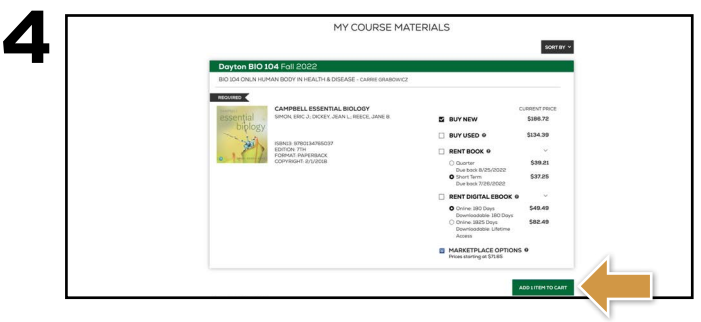

Courses you're enrolled in will automatically populate. Select your purchasing options and select **Continue**. On the next page, review your order and select **Proceed to Checkout**.

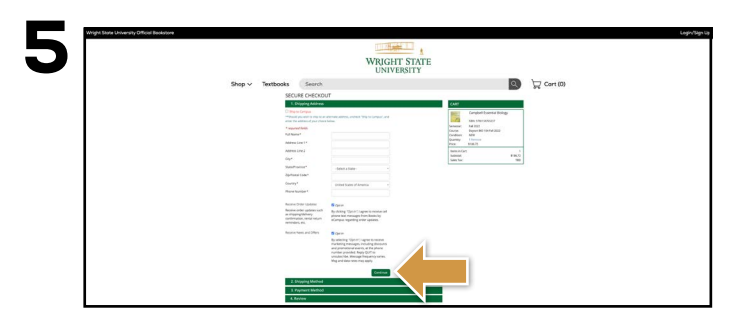

Begin the checkout process by entering your shipping address, or choosing **Ship to Campus**. Select **Continue** to choose your shipping method.

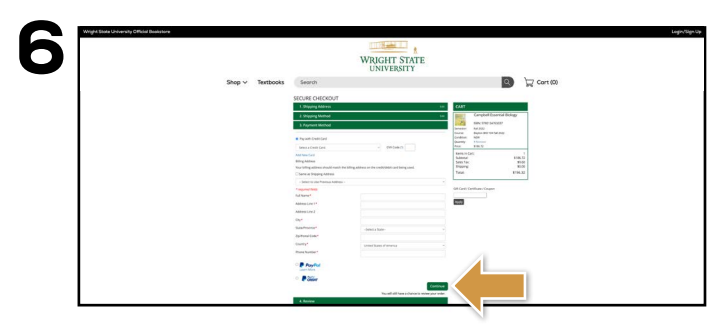

Select your method on the payment screen: credit/ debit card, Wright1 Card, PayPal, and financial aid. Select **Continue** to review. If a rental is selected, a credit card is required for collateral and will not be charged unless the book is returned damaged, or not returned. On the next page, select **Place Order** to receive your confirmation.

\*Selecting Required New will only allow students to purchase the item in new condition. Used, rental, eBook, and Marketplace purchasing options will be hidden if Required New is selected.

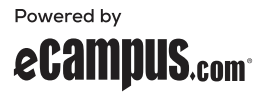